## How to recover from problems

Sometimes things can go wrong. Maybe you lost power temporarily, the Internet is down, the connection seems too slow, or maybe the **SENSE** app or router crashed. There are a handful of ways to fix the situation.

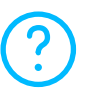

If you feel a bit lost during the setup, tap the "?" icon to get more information.

If you feel that your connection is slow or you need to restart the SENSE router, unplug the power cord and plug it again.

If things are still not working out, you might need to reset your SENSE router and restart the SENSE app.

#### To reset the SENSE router while it is switched on:

- 1. Press and hold the reset button on the back of the SENSE router for 15 seconds.
- 2. When you release the reset button, "rst" appears on the SENSE router display and reset has been successful.
- 3. You also need to delete data from the SENSE app by following these steps:

#### On Android devices:

- 1. Go to your device system settings > apps > F-Secure SENSE > Storage
- 1. Go to your device system settings > F-Secure SENSE
- 2. Select "Clear data".
- 2. Select "Clear data".

On iOS devices:

As a last resort, you may need to do a factory reset. You should only do this if nothing else has helped. Follow these steps::

- 1. Unplug the SENSE router.
- 2. Press and hold down the reset button on the SENSE router.
- 3. While holding down the reset button, plug in your SENSE router.
- 4. Check that "FF" appears on the display after approximately 10 seconds. This means the factory reset has been successful.

#### What if you still cannot complete the SENSE setup?

If you are still having problems, please visit our help page sense.f-secure.com/help.

#### Support sense.f-secure.com/help

Followus facebook.com/f-secure @fsecure sense

Federal Communication Commission (FCC) statements

Federal Communication Commission (FCC) Radiation Exposure Statement: When

ISED (Innovation, Science and Economic Development Canada Compliance)

ISDE (Innovation, Sciences et Développement économique Canada – Conformité)

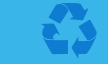

To view this guide in French, go to: sense.f-secure.com/guide

# SENSE

Quick guide

To set up your smart and secure **SENSE** network, download the "F-Secure SENSE" app from Google Play or the Apple App store and simply follow the instructions in the app.

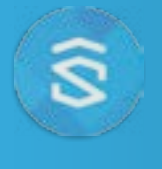

#### What is SENSE?

Simply put, **SENSE** is the solution to a problem: The more connected devices we have in our home, the more difficult it is to protect them.

**SENSE** allows you to enjoy all your new smart technology without sacrificing or worrying about the security of your home's smart devices.

Together, the **SENSE** router and the **SENSE** app protect every device in your home as well as your mobile devices on the go. So, in fact, **SENSE** is one solution to many problems.

#### What does SENSE do?

**SENSE** replaces your home WiFi network with a secure **SENSE** network, where you connect all your devices to protect them.

Your **SENSE** router uses cutting-edge technologies such as artificial intelligence and machine learning (that's as impressive as it sounds) to protect all traffic coming in and out of your home. It's elegantly designed and has a display which alerts you to possible threats, so leave it in a visible place!

The **SENSE** app gives you detailed information on the security of each device connected to the network and lets you know if you need to do anything to keep your devices secure.

#### Setting up your SENSE

Protecting every device in your home consists of two phases: Creating your secure **SENSE** network, then connecting every device in your home to that network.

This includes all your smart devices (TV, gaming consoles, tablets, etc.) that are still connected to your old WiFi network.

## Phase 1 – Setting up the SENSE network and protecting your first device:

- 1. Download the SENSE app onto the phone or tablet you wish to control your secure SENSE network with.
- 2. Power up your SENSE router
- 3. Pair your first phone or tablet with the SENSE router.\*
- 4. Create your secure SENSE network.

#### Phase 2 – Protecting every device in your home:

- 1. Disconnect each device from your old WiFi Network, and connect them to your new secure **SENSE** network.
- For extra security at home and on the go, download the SENSE app available on iOS, Android, and Windows (PC).

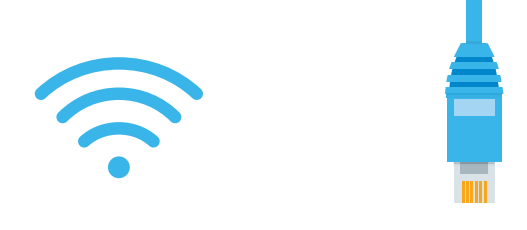

# You can connect your other devices to the **SENSE** network either by using WiFi or an Ethernet cable.

For WiFi, go to your device settings and connect the device to the newly created **SENSE** network. Note that you can find the network name and password from the **SENSE** app from the devices screen by clicking "add new device".

If you are using an Ethernet cable, plug it into an available port (labelled 1, 2, or 3) on the **SENSE** router.

### SENSE display

The **SENSE** router comes with a display that lets you know what is happening with your connected devices.

When the display shows time and outside temperature, you have nothing to worry about - **SENSE** is running normally. If you see an exclamation mark, it means that **SENSE** has discovered something and you should open the **SENSE** app. It could be that we have introduced a cool new feature or that **SENSE** has discovered malware. The display also guides you through the setup process along with the app. The table explains the various icons you might see.

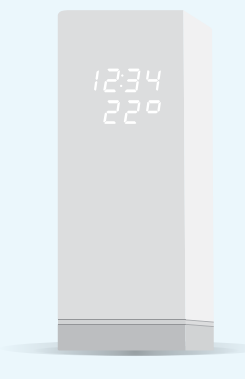

#### The SENSE app installation

For extra security at home and on the go, download and install the **F-Secure SENSE** app on all your iOS, Android and Windows devices.

Once you have installed the app and paired it with the **SENSE** router, you have full control of the **SENSE** router. This means that you can change the settings and monitor the status of the whole network.

| Display               |                                  | What it means                                                                                                    | Action                                                                                                    |
|-----------------------|----------------------------------|----------------------------------------------------------------------------------------------------|----------------------------------------------------------------------------------------------------|
| No lights             |                                  | SENSE has no power.                                                                                                  | Check that the <b>SENSE</b> router is plugged in.                                                                                     |
|                       |                                  | The display brightness is too low.                                                                                   | Change display brightness from the app settings.                                                                                      |
|                       | 8888                             |                                                                                                    | Wait 30-60 seconds.                                                                                                    |
| Whole display lit     | 8888                             | SENSE is booting up.                                                                                                 | If nothing happens, unplug the <b>SENSE</b><br>router and then plug it in again.                                                      |
| Static squares        | 00                               |                                                                                                    | If the problem persists, a factory reset is needed.                                                                                   |
| Pulsing squares       | > 88 ×                           | SENSE is ready for pairing.                                                                                          | Press the blue button on the back of the <b>SENSE</b> router.                                                                         |
| Four (4) numbers      | 1234                             | Pairing code. This appears after you press blue pairing button.                                                      | Follow the instruction in the <b>SENSE</b> app.                                                                                       |
| Rotating squares      | 00                               | <b>SENSE</b> is connecting or verifying an action done by the app.                                                   | This may take a moment. Follow the instruction in the <b>SENSE</b> app.                                                               |
| Plus sign             | 46                               | Action completed.                                                                                                    | No action needed. Get ready for the next step.                                                                                        |
| Exclamation mark      | C,                               | SENSE has discovered something.                                                                                      | Check the <b>SENSE</b> app.                                                                                                    |
| Updating              | 0 <sup>0</sup><br>0 <sup>0</sup> | <b>SENSE</b> is updating its software.<br>This could take up to 5 minutes, depending<br>on your internet connection. | Wait for the download to complete.<br>Keep the <b>SENSE</b> router plugged in and<br>follow the instructions in the <b>SENSE</b> app. |
| Reset                 | r SE                             | The <b>SENSE</b> router was reset and data was cleared.                                                              | Wait for the <b>SENSE</b> router to restart and then set it up.                                                                       |
| Factory reset         | FF                               | The <b>SENSE</b> router was reset and restored to factory settings. Any previous settings are lost.                  | Wait for the <b>SENSE</b> router to restart and then set it up.                                                                       |
| Time &<br>temperature | 12:34 12:34<br>229 12F           | You are online and protected.                                                                                        | Enjoy!                                                                                                    |